## **How To Login in Student Portal Account**

**Step 1:** Please open UEC Portal web site <u>http://www.uecu.ac.in</u> on your browser. Website's Home Page will be open.

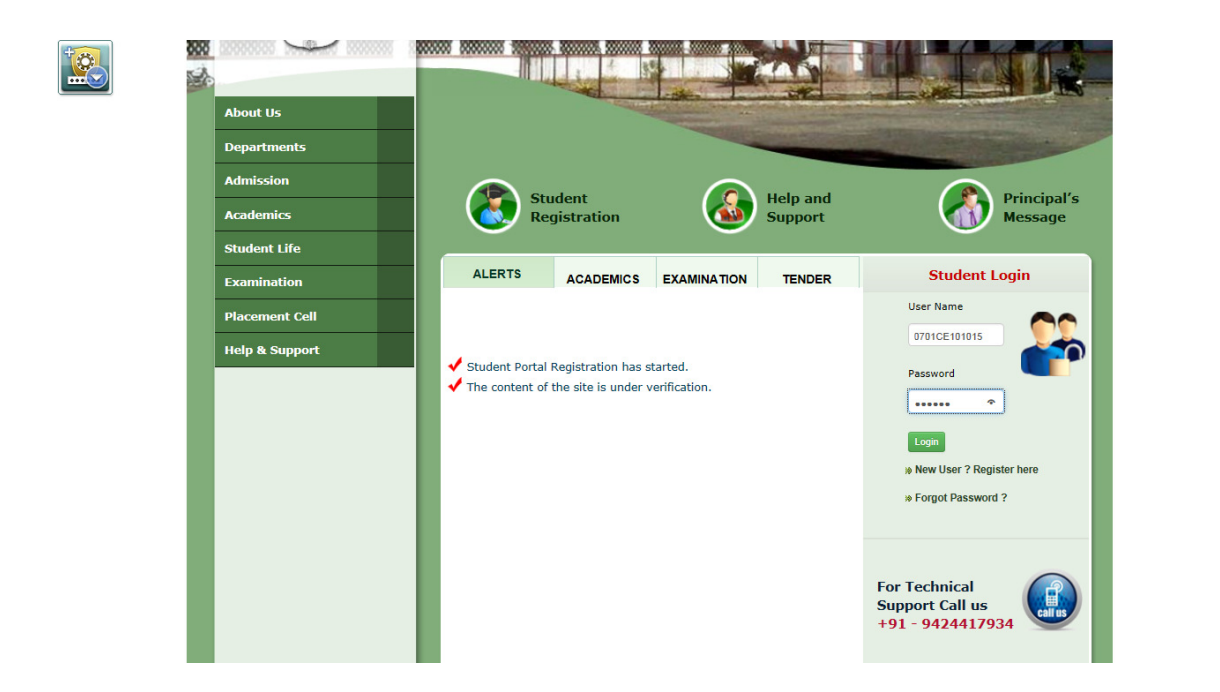

Step 2: Now please see on right hand side portion of the Home Page. "Student Login" Interface is available there. Please enter your User Name & Password which you have given at the time of Registration of UEC Portal.

**Note :** User Name is your Enrollment No.

Then Click on "Login" button.

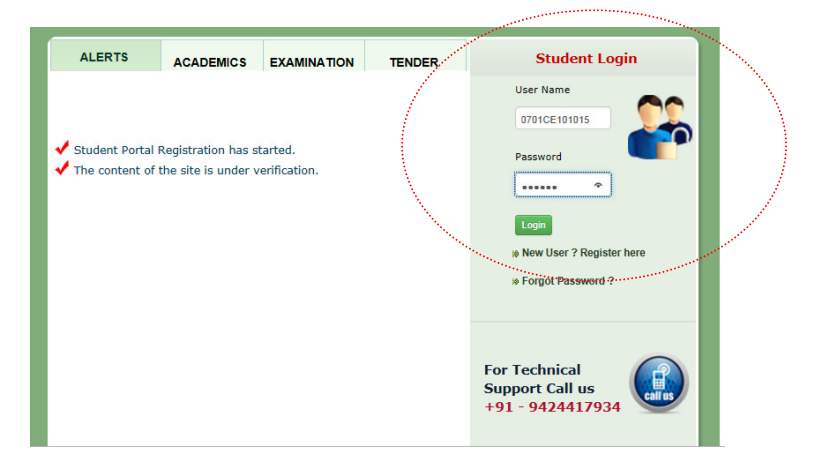

**Step 3**: If your User Name & Password is correct then you have successfully Login into your Portal Account else warning message will be displayed on your screen.

|                  | Ujjan Brein College, Ujjan<br>Established as Govt. Engineering College, Ujjan in 1966,<br>Declared Autonomous by Govt. of Mir,<br>Indore Road, Ujain 456 010 (Mir). |
|------------------|----------------------------------------------------------------------------------------------------|
|                  | Last Login:May 10 2014 12:39PM Logout                                                                                                    |
| Welcome : LAL    | IT PATIL                                                                                                    |
| STUDENT SERVICES | HELP DESK                                                                                                    |
|                  | Important Notice                                                                                                    |
|                  | Coming Soon !!                                                                                                    |
|                  |                                                                                                    |
|                  |                                                                                                    |
|                  |                                                                                                    |
|                  |                                                                                                    |